## **OverDrive for Kindle**

 From the library's website (www.mrlib.org), navigate to Downloadable Media > Overdrive. Or go straight to www.mrl.overdrive.com.

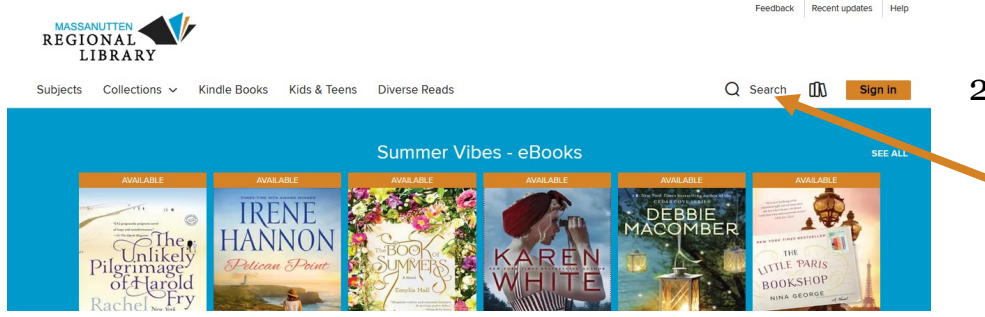

3. After locating the book you want, click Borrow.

- 4. Enter your library card number and 4-digit pin, then click Sign In.
  (You will have to click Borrow once more after signing in.)
- 5. A success message will appear in the center of the screen. In the message, click on **Read now with kindle**.

2. Browse for books on the home page, or use the search box to locate a specific title.

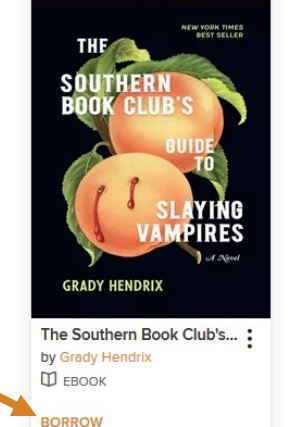

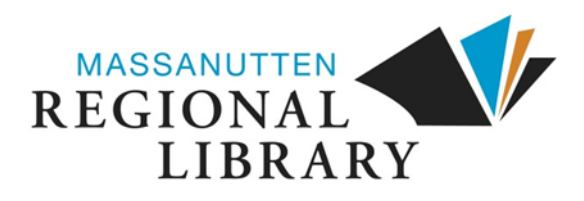

Welcome! Please sign in. Cerd Number

Read now with kindle

| 6. You will                                                                                                    | be redirected to Amazon. Enter the                                                                                                    | amazon                                                                                                    |
|----------------------------------------------------------------------------------------------------|----------------------------------------------------------------------------------------------------|----------------------------------------------------------------------------------------------------|
| your <b>Ama</b><br>library ac                                                                                                    | azon.com account (not your count). Then click Sign in.                                                                                                    | Sign-In<br>Forgot password?                                                                                                    |
|                                                                                                    |                                                                                                    | Email (phone for mobile accounts)                                                                                                    |
|                                                                                                    |                                                                                                    | Amazon password                                                                                                    |
|                                                                                                    |                                                                                                    | Show password                                                                                                    |
| 7. Click on                                                                                                    | Get Library Book on                                                                                                    | Keep me signed in. Details                                                                                                    |
| the right                                                                                                    | side of the page.                                                                                                    | Sign-In                                                                                                    |
|                                                                                                    |                                                                                                    | By continuing, you agree to Amazon's Conditions of Use and Privacy Notice.                                                                                      |
|                                                                                                    |                                                                                                    | New to Amazon?                                                                                                    |
|                                                                                                    |                                                                                                    | Create a new Amazon account                                                                                                    |
| amazon     prime     original     constant     constant     const | Kindle Store 👻<br>Rest Sellers Browsing History - Customer Service Gift Cards Prime Video Kristin's Amazon.com Today's Deal                                                                                                    | Q III → Hello, Kristin Returns<br>Account & Lists → & Orders Prime → ↓ Cart<br>s Whole Foods New Releases Pantry Buy Again Coupons Shop the Halloween Store     |
|                                                                                                    | The Southern Book Club's Guide to Slaying Vampires: A Novel kindle version                                                                                                    | tes Auvalited Sealch                                                                                                    |
| THE                                                                                                    | by Grady Hendrix (Author)                                                                                                    | Not kristin<br>Sign out                                                                                                    |
| GRADY HENDRIX                                                                                                    | About library lending<br>• Once digital library books are redeemed they will appear in all your Kindle apps and devices.<br>• Kindle automatically backs up all of your notes and highlights. If you choose to purchase the book at a later date from th<br>highlights will be preserved.<br>• If you would like to return or manage your digital loans go to Manage Your Content and Devices.<br>• Learn more about public library lending. | e Kindle Store or check it out again, all your notes and<br>Loan expires: October 1, 2020<br>If you would like to end this loan early, you<br>can entime It now |
|                                                                                                    | The New York Times Best Seller<br>#1 April LibraryReads Pick<br>April Indie Next Pick<br>Goodreads Big Book of Spring<br>Steel Magnolias meets Dracula in this '90s-set horror novel about a women's book club that must do ba                                                                                                    | ttle with a mysterious newcomer to their small                                                                                                    |
|                                                                                                    | n Bad man                                                                                                    |                                                                                                    |

8. You will receive a confirmation message from Amazon. The next time your Kindle (or Kindle app) is connected to **WiFi**, your book will automatically sync. Enjoy!

| ~ | Thanks, Kristin!                                                                                                    |                                                                   |  |
|---|----------------------------------------------------------------------------------------------------|-------------------------------------------------------------------|--|
|   | Your digital library book will be delivered the next time Kristin's Kindle syncs. If you would like to manage your digital titles, go to Manage Your Content and Devices. |                                                                   |  |
|   | Or you can read on other devices using our Free Kindle Reading Apps.                                                                                                    |                                                                   |  |
|   | Continue shopping the Kindle Store                                                                                                    |                                                                   |  |
|   | Want to start reading right away? Read now in Kindle Cloud Reader                                                                                                    | Deliver to another device Kristin's Kindle Cloud Reader 👻 Deliver |  |